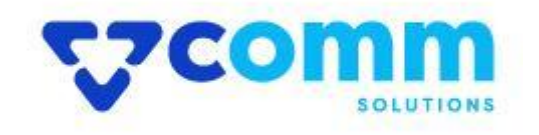

# **User Guide**

VComm\_ReviewReminder

### **Main Functionalities**

- 1. This Extension will Send reminder email to customers after order delivered to customer review about ordered products.
- 2. Customers can review the products purchased by them from the my account page against orders.
- 3. Email can be sent via cron or can be sent by a console command

## Admin Dashboard

- 1. Login to Magento Dashboard
- 2. Go to Stores -> Configurations

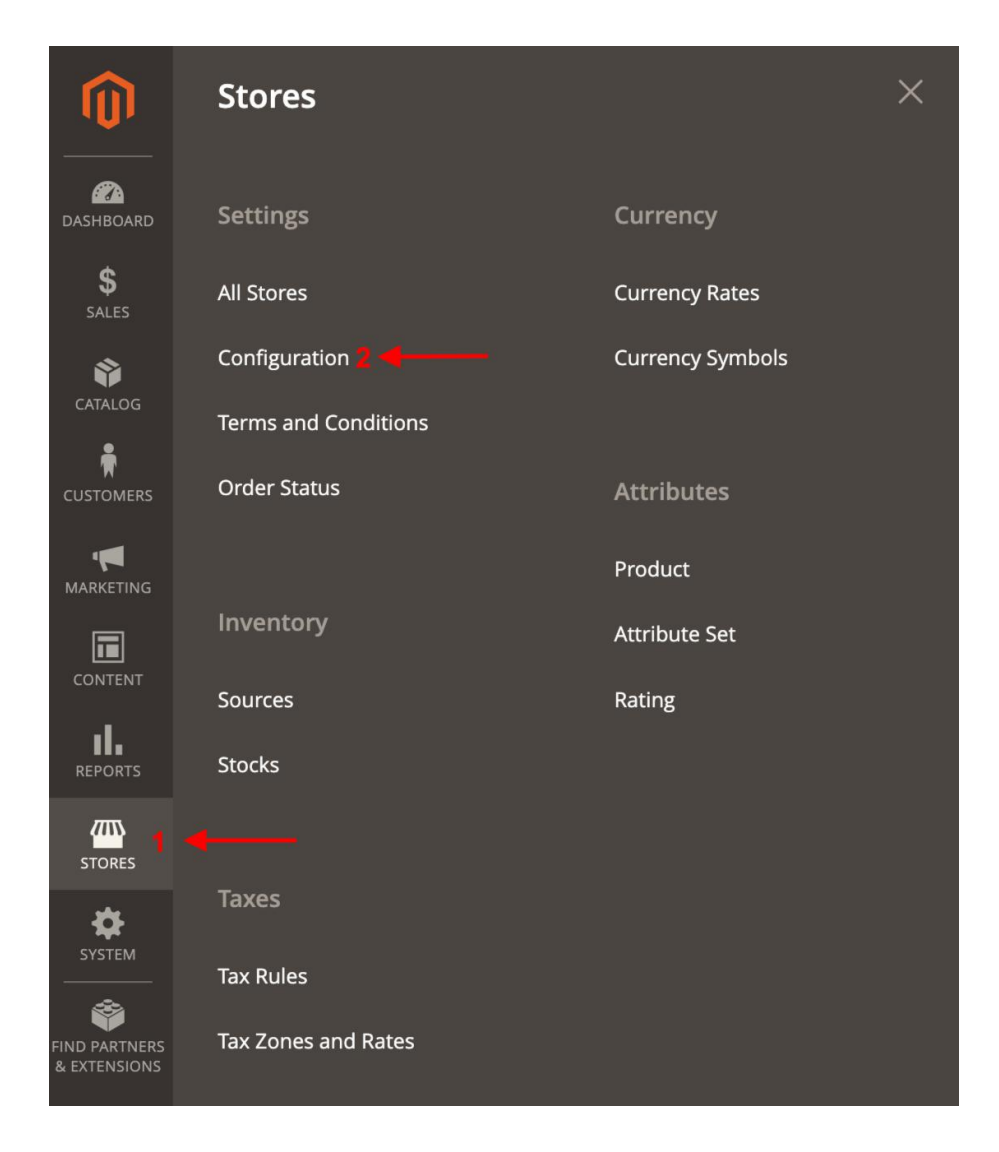

3. Open VComm Tab and Click on Review Reminder

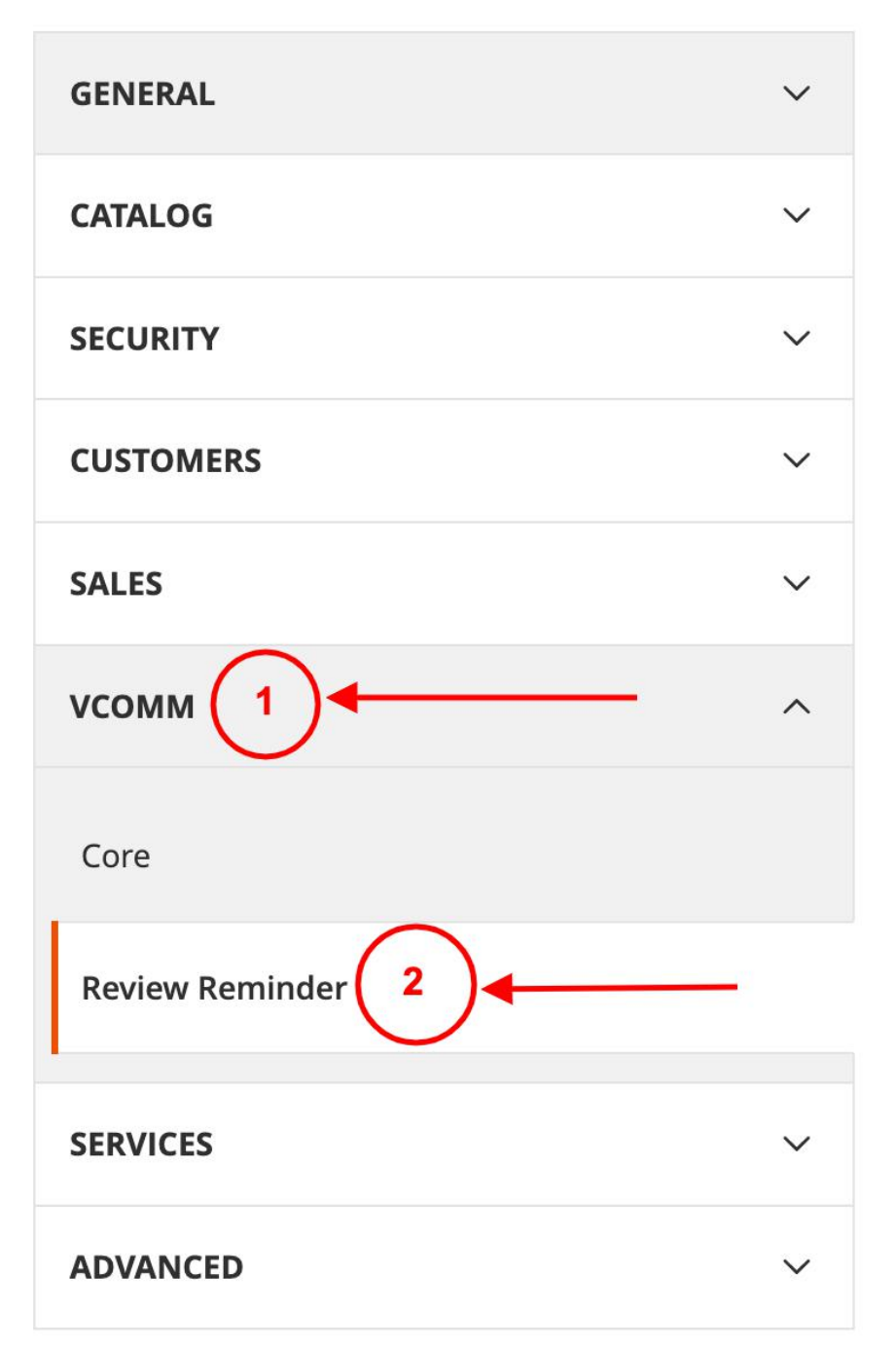

### General

General

| Enable Module<br>[store view] | Enable                                                              |   |  |  |
|-------------------------------|---------------------------------------------------------------------|---|--|--|
| Order Status                  | Complete                                                            | • |  |  |
| [store view]                  | * In Which order status reminder email should send                  |   |  |  |
| Email Send Interval           | 2 Days                                                              | • |  |  |
| [2016 Mew]                    | * Send reminder Email after completion of the order( After N Days ) |   |  |  |

- Enable Module : Enable\Disable Module on Storefront.
- Order Status : Select order status to send the reminder email.
- Email Send Interval : Send reminder email after completion of the order ( After how many days)

# StoreFront

1. **Review Reminder Email:** From the reminder email customer will land to order product list page, Review Link will redirect to Ordered Product(s) List page and customers can review each delivered product individually.

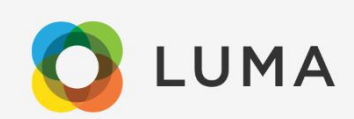

#### Dear Yousuf Younus

Thank you very much for your order (000000003) and we successfully delivered to you.

It would be highly appreciate if you can review the product(s) recieved.

Please use the follwing Review link to review the order

2. **My Account page Orders** : Customers can find the Review order link on my account My Orders page

| My Account                                    | My Orders |         |             |          |                    |                 |               |
|-----------------------------------------------|-----------|---------|-------------|----------|--------------------|-----------------|---------------|
| My Orders                                     | _         |         |             |          |                    |                 |               |
| My Downloadable Products                      | Order #   | Date    | Order Total | Status   | Action             |                 |               |
| My Wish List                                  | 00000003  | 3/20/23 | \$183.07    | Complete | View Order   Reord | er Review Order |               |
| Address Book                                  | 00000002  | 2/23/23 | \$39.64     | Closed   | View Order   Reord | er              |               |
| Account Information<br>Stored Payment Methods | 00000001  | 2/23/23 | \$36.39     | Complete | View Order   Reord | er Review Order | 14            |
| My Product Reviews                            | 3 Item(s) |         |             |          |                    | Show            | 10 v per page |
| Newsletter Subscriptions                      |           |         |             |          |                    |                 |               |
| My Support Tickets                            |           |         |             |          |                    |                 |               |

3. Order View Product Listing: View the order page & Listing of the products

# Ordered Product(s) List

| Product # | Image | Name                                | Action         |
|-----------|-------|-------------------------------------|----------------|
| 15        |       | Affirm Water Bottle                 | Review Product |
| 23        | Y     | Harmony Lumaflex™ Strength Band Kit | Review Product |
| 911       | 1     | Meteor Workout Short                | Review Product |

4. Review Product Form: Add reviews for the product individually.

# **Review Product**

You're reviewing: Harmony Lumaflex™ Strength Band Kit

Your Rating \*

Rating

Nickname \*

Summary \*

Review \*

Submit Review

#### Send Reminder Email using command line

Website owners can send the reminder email using below commands from console/Shell

php bin/magento send:reminderemail

### Disclaimer

- 1. Prior to installing the module, it is strongly advised to create a backup of your server files and database.
- 2. We shall not be held responsible for any negative consequences that may arise during the installation process.
- 3. It is advisable to conduct your own testing by installing the extension on a test server.